### ИНСТРУКЦИЯ

## О ПОРЯДКЕ ПОДКЛЮЧЕНИЯ АБОНЕНТА К ДОПОЛНИТЕЛЬНЫМ УСЛУГАМ «NIGHT UNLIM» И «24 UNLIM» ДЛЯ ФИЗИЧЕСКИХ ЛИЦ

- 1. Описание услуги
- 2. Главная форма
- 3. Бронирование услуги
- 4. Активация услуги
- 5. Деактивация услуги
- 6. Истории предоставления сервиса

# 1. Описание услуг

- Услуга «**NIGHT UNLIM**» позволяет использовать Интернет в ночное время (с 00:00 до 09:00) без ограничения трафика сроком на одну ночь.

- Услуга «**24 UNLIM**» предусматривает неограниченный доступ в Интернет в течение 24 часов с момента активации.

## 2. Главная форма

В персональном кабинете абонент выбирает дополнительную вкладку "Доп. сервисы"

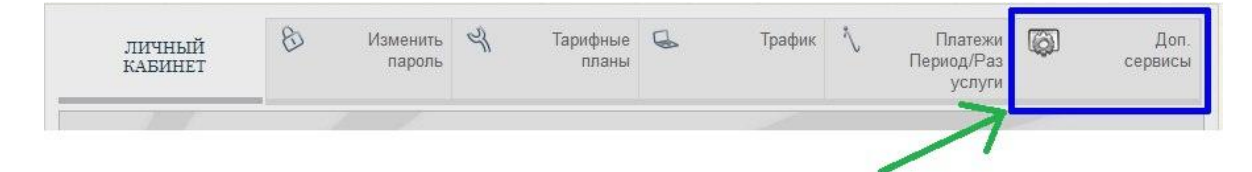

#### Далее Абонент выбирает необходимую услугу

| lon. сервисы |              | V |
|--------------|--------------|---|
|              | Турбо кнопка | 5 |

#### 3. Бронирование услуги

Чтобы забронировать услуги в форме "Истории предоставления сервиса " абонент нажимает кнопку "Добавить"

| Добавить      |                     |             |                     |           |           |
|---------------|---------------------|-------------|---------------------|-----------|-----------|
| Сервис        | Выбран              | Дата начала | Дата конца          | Стоимость | Состояние |
| Ночной VIP 1  | 10/03/2016 10:59:05 |             |                     |           | X         |
| Houseou VID 1 | 00/02/2016 15:42:12 |             | 00/02/2016 17:09:46 |           | OTMOUR    |

#### После этого будет предоставлен список возможных услуг

- наименование
- стоимость
- описание

| Вернуться     |           |                                                                  |          |
|---------------|-----------|------------------------------------------------------------------|----------|
| Тариф         | Стоимость | Описание                                                         | Действие |
| NIGHT UNLIM-1 | 3500      | (NIGHT UNLIM) Безлимитный доступ на скорости 1Мб/с с 00:00-09:00 | ~        |
| NIGHT UNLIM-2 | 6000      | (NIGHT UNLIM) Безлимитный доступ на скорости 2Мб/с с 00:00-09:00 | 1        |
| 24 UNLIM-1    | 10000     | (24 UNLIM) Безлимитный доступ на скорости 1Мб/с на сутки         | 4        |
| 24 UNLIM-2    | 18000     | (24 UNLIM) Безлимитный доступ на скорости 2Мб/с на сутки         | 4        |

После выбора услуги (нажав на кнопку с галочкой) абонент подтверждает бронирование услуги, нажав на кнопку "Применить" или "Отменить" если услуга была выбрана не правильно.

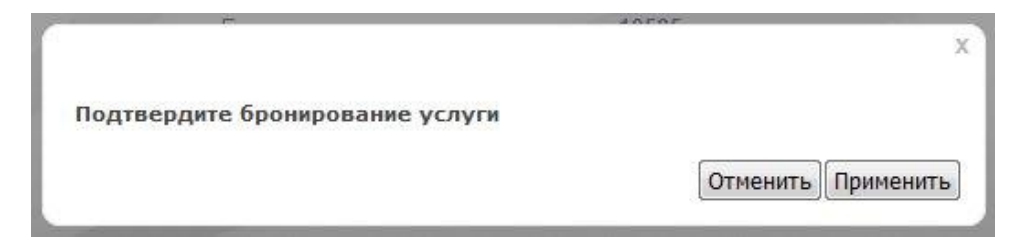

Если какая-либо услуга была уже забронирована, то при повторном выборе система выдаст сообщение о невозможности данного действия.

| Подтве | рдите бронирование услуги    |                                    |
|--------|------------------------------|------------------------------------|
|        |                              | Отменить                           |
|        | Операция невозможна!!! Серви | іс уже активен или забронирован!!! |
|        |                              |                                    |

В случае успешного бронирования выйдет сообщение:

|             | a KPA P                                       |
|-------------|-----------------------------------------------|
| Полтверлите | х                                             |
| подпосрдите | Отменить                                      |
|             | Ваш запрос принят!!! Подтвердите активацию!!! |
| Стоимость   | ОК                                            |

После чего абонент подтверждает активацию данной услуги. Если услуга была выбрана ошибочно, абонент имеет возможность деактивировать ее.

4. Активация услуги

При активации услуги абоненту в окне «Персональный кабинет» отобразится название услуги, ее стоимость и расчетное время запуска данной услуги. После подтверждения ознакомления с условиями предоставления услуги абоненту необходимо получить код подтверждения.

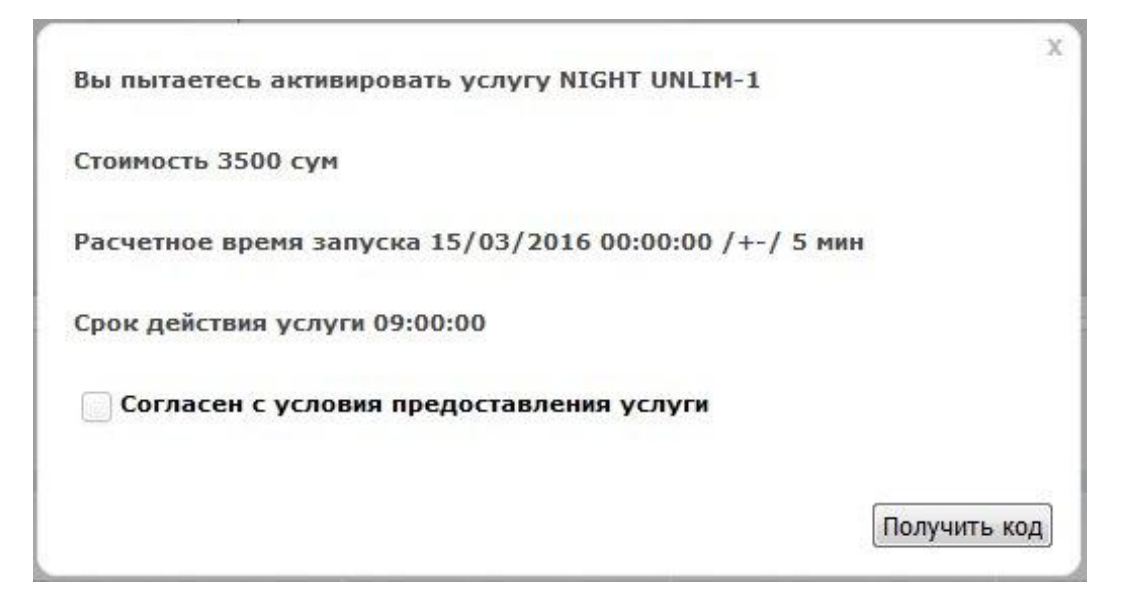

После подтверждения об активации услуги абонент выбирает префикс своего мобильного оператора и вводит номер мобильного телефона, на который будет отправлен код для активации услуги.

| e<br>Management and the second |   |   |  |
|--------------------------------|---|---|--|
| 90 Beeline                     | * | _ |  |
|                                |   |   |  |

В случае если номер будет введен неверно или не полностью, система сообщит Вам об этом, выделив заполняемое поле розовым цветом.

| 90 Beeline |  |
|------------|--|
|            |  |
|            |  |
|            |  |

Если количество запросов на отправку СМС по одной и той же услуге превысит 5 раз (независимо СМС на активацию или деактивацию), то система отменит данный заказ.

| Подтвердит  | е деактивацию услуги                              |           |
|-------------|---------------------------------------------------|-----------|
| Введите ном | ер на который отправить код                       |           |
| 94 Uce      | 000.0000                                          |           |
|             | Заказ аннулирован / Превышен лимит верификации!!! | учить код |
|             | ОК                                                |           |
|             |                                                   |           |

Если все данные внесены верно, система сообщит Вам, что СМС отправлено.

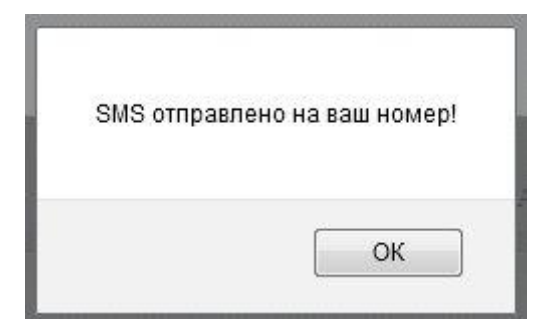

После получения СМС сообщения абонент вводит код подтверждения и активирует услугу.

| Код верификации                                                         |                     |
|-------------------------------------------------------------------------|---------------------|
|                                                                         | Активировать услугу |
| Запрос отработан!!!<br>Активация будет осуществлена в течении 5 минут!! | 1                   |
| ОК                                                                      |                     |

После этого выбранная услуга перейдет в состояние "Бронь".

"Дата начала" и "дата конца" обозначают, когда абонентом услуга была забронирована, расчетное время запуска и остановки услуги. После того как услуга активируется, "Дата начала" будет отображать реальное время запуска услуги, а после окончания предоставления услуги "дата конца" будет отображать реальное время остановки предоставляемой услуги.

|               | <i></i>             | ИСТОРИЯ СЕРВИСА ТУ  | РБО КНОПКА          |           |           |
|---------------|---------------------|---------------------|---------------------|-----------|-----------|
| Добавить      |                     |                     |                     |           |           |
| Сервис        | Выбран              | Дата начала         | Дата конца          | Стоимость | Состояние |
| NIGHT UNLIM-1 | 10/03/2016 10:59:05 |                     | 10/03/2016 11:25:27 |           | Отмена    |
| NIGHT UNLIM-1 | 09/03/2016 14:35:01 | 10/03/2016 00:00:00 | 10/03/2016 09:00:00 |           | Бронь     |
| 24 UNLIM-1    | 08/03/2016 13:05:10 | 09/03/2016 00:05:28 | 10/03/2016 00:05:31 |           | История   |
|               |                     |                     | 00/00/0016 10.05.44 |           | 0         |

После того, как услуга активируется, информация об этом будет отображаться на главной форме.

| ЛИЧНЫЙ<br>КАБИНЕТ | 8 | Изменить<br>пароль                                       | L             | Тарифные<br>планы | G                        | Трафик                 | 1     | Платежи<br>Период/Раз<br>услуги | Доп<br>сервись |
|-------------------|---|----------------------------------------------------------|---------------|-------------------|--------------------------|------------------------|-------|---------------------------------|----------------|
| 2                 |   | Номер счета<br>Баланс<br>Остаток трафика<br>Сверх лимита | 1<br>:<br>1   |                   | 0                        |                        |       |                                 |                |
| выйти             |   | Текущий план<br>Лействует                                | I Contraction | 10/03/2016 0      | NIGHT UN<br>10:00:00 - 1 | LIM-1<br>0/03/2016 09: | 00:00 |                                 |                |

5. Деактивация услуги

Для деактивации услуги абонент выбирает префикс своего мобильного оператора и вводит номер телефона.

| одтвердите деак | тивацию услуги  |        |  |
|-----------------|-----------------|--------|--|
| ведите номер на | который отправи | ть код |  |
|                 |                 |        |  |
|                 |                 |        |  |
| 90 Beeline      | *               |        |  |
| S               |                 |        |  |
|                 |                 |        |  |
|                 |                 |        |  |
|                 |                 |        |  |

После этого на мобильный номер абонента будет отправлено СМС с кодом для деактивации услуги.

|                             | 18787                 |
|-----------------------------|-----------------------|
|                             | X                     |
| Подтвердите деактивацию усл | уги                   |
| Код верификации             |                       |
|                             |                       |
|                             | Деактивировать услугу |
|                             |                       |

Если количество запросов на отправку СМС по одной и той же услуге превысит 5 раз (независимо СМС на активацию или деактивацию), то система отменит данный заказ.

|             |                                                   | x         |
|-------------|---------------------------------------------------|-----------|
| Подтвердит  | е деактивацию услуги                              |           |
| Введите ном | ер на который отправить код                       |           |
| 94 Uce      | 000.0000                                          | }         |
|             | Заказ аннулирован / Превышен лимит верификации!!! |           |
|             |                                                   | учить код |
|             | ок                                                |           |
|             |                                                   |           |

6. Истории предоставления сервиса

В данной форме отображается вся история по выбранным услугам «NIGHT UNLIM» и «24 UNLIM»:

- сервис наименование заведенной услуги.
- даты заведения.
- дата начала предоставления услуги.
- дата завершения предоставления услуги.
- стоимость на какую сумму было списание денежных средств.
- состояние состояние услуги.

| Добавить      |                     |                     |                     |          |           |
|---------------|---------------------|---------------------|---------------------|----------|-----------|
| Режим         | Выбран              | Дата начала         | Дата конца          | Списание | Состояние |
| NIGHT UNLIM-1 | 09/03/2016 15:42:13 |                     | 09/03/2016 17:08:46 |          | Отмена    |
| NIGHT UNLIM-1 | 09/03/2016 15:09:19 |                     | 09/03/2016 15:41:42 |          | Отмена    |
| NIGHT UNLIM-1 | 09/03/2016 14:45:00 |                     | 09/03/2016 15:05:06 |          | Отмена    |
| NIGHT UNLIM-1 | 09/03/2016 14:38:29 | 10/03/2016 00:00:00 | 10/03/2016 09:00:00 |          | Бронь     |
| NIGHT UNLIM-1 | 09/03/2016 14:35:01 | 10/03/2016 00:00:00 | 10/03/2016 09:00:00 |          | История   |
| 24 UNLIM-1    | 09/03/2016 14:30:04 |                     |                     |          | Отмена    |
| NIGHT UNLIM-2 | 09/03/2016 14:29:18 |                     |                     |          | Отмена    |
| NIGHT UNLIM-2 | 09/03/2016 14:01:43 |                     | 09/03/2016 14:16:20 |          | Отмена    |
| NIGHT UNLIM-1 | 09/03/2016 14:01:35 |                     |                     |          | Отмена    |
| 24 UNLIM-1    | 09/03/2016 13:59:53 | 09/03/2016 14:00:21 | 10/03/2016 14:00:21 |          | История   |
| 24 UNLIM-1    | 09/03/2016 13:05:10 | 09/03/2016 13:08:28 | 10/03/2016 13:08:28 |          | История   |
| 24 UNLIM-1    | 09/03/2016 12:36:18 |                     | 09/03/2016 13:04:42 |          | Отмена    |
| NIGHT UNLIM-1 | 09/03/2016 12:29:17 |                     | 09/03/2016 12:35:44 |          | Отмена    |